## PASO #1

INGRESÁ EN LA PESTAÑA YA SOY SOCIO – COMPLETÁ CON TUS DATOS Y CLICKEÁ SOBRE TU NOMBRE.

|     | Preguntas frecuentes                                                           |                                 |                       |                  |                                    |    |  |
|-----|--------------------------------------------------------------------------------|---------------------------------|-----------------------|------------------|------------------------------------|----|--|
| 1   | Realice todas las gestiones                                                    | con Club Almirante Brown, sin m | noverse de su casa    |                  | Compartí esta campaña<br>f 👿 🗟 💽 🖬 | f  |  |
|     | YA SOY SOCIO                                                                   | NO SOY SOCIO                    |                       | PLATEAS Y ABONOS | VOLVÉ AL CLUB                      | G• |  |
|     | Ingrese Nombre y/o Apellido                                                    |                                 |                       |                  |                                    |    |  |
|     | <b>Q Se encontraron las siguientes coincidencias</b><br>Selecciona una opción. |                                 |                       |                  |                                    |    |  |
| n a | <b>№ de socio</b><br>17122                                                     | Nombre y Apr<br>Don Luis        | ellido<br>Mendoza XXX |                  |                                    | 17 |  |

## PASO #2

| INGRES                 | Á EN LA PESTAÑA I             | VER PAGOS DEL I                                                                            | MES                   |                     |                                    |    |  |
|------------------------|-------------------------------|--------------------------------------------------------------------------------------------|-----------------------|---------------------|------------------------------------|----|--|
|                        |                               | irante Bro                                                                                 | own                   | ? Preguntas frecuer | ntes 🖂 Contacto de la Institución  |    |  |
| 1                      | Realice todas las gestiones o | con Club Almirante Brown, s                                                                | in moverse de su casa |                     | Compartí esta campaña<br>f 👿 🗟 💽 🚹 | f  |  |
| 11                     | YA SOY SOCIO                  |                                                                                            | REGALÁ PASIÓN         | PLATEAS Y ABONOS    | VOLVÉ AL CLUB                      | G+ |  |
|                        | C+ Salir                      | 占 Hola                                                                                     | Don Luis Men          | doza Selecci        | iona una opción.                   |    |  |
|                        | BILLETERA DE<br>PAGOS         |                                                                                            | NUEVA<br>SUSCRIPCIÓN  | V                   | VER PAGOS DEL<br>MES               |    |  |
| https://servicios.payp | Recaudación procesada por     | Pay per TIC<br>mander (her strends a<br>aypertic.com<br>o/?customerID=29619#opcionespagour | nico                  |                     | DATA<br>Michael<br>Michael         |    |  |

| PASO<br>SELECC                  | <b>#3</b><br>IONÁ TUS PAGO:        | S PENDIENTES                        |                     |              |                                                        |                                    |           |  |  |
|---------------------------------|------------------------------------|-------------------------------------|---------------------|--------------|--------------------------------------------------------|------------------------------------|-----------|--|--|
| Almirante Brown<br>Sede Virtual |                                    |                                     |                     |              | Preguntas frecuentes     ►< Contacto de la Institución |                                    |           |  |  |
|                                 | Realice todas las gestion          | es con Club Almirante Brown, si     | n moverse de su cas | а            |                                                        | Compartí esta campaña<br>f 💟 🗟 💁 🛨 |           |  |  |
|                                 | YA SOY SOCIO                       | NO SOY SOCIO                        | REGALÁ PAS          | SIÓN PLATEAS | Y ABONOS                                               | VOLVÉ AL CLUB                      | G.<br>+   |  |  |
|                                 | 🕞 Salir                            | 占 Hola                              | Don Luis            | Mendoza      | Selecció                                               | ona una opción.                    |           |  |  |
|                                 | BILLETER                           | A DE                                | NUEVA<br>SUSCRIPCI  | ÓN           | VE                                                     | R PAGOS DEL<br>MES                 | A         |  |  |
|                                 | # Concepto                         |                                     | Monto               | Estado       |                                                        |                                    | - Chan of |  |  |
|                                 | 1 Cuota Social Prueba              | ab 7774 (bat 046-765647760-2)       | \$99,00             | PENDIENTE    |                                                        | PAGA                               | $\otimes$ |  |  |
| mups//servicios.pay             | periodoni/10mmulanos/pagos/0092ddi | eu- // / u-+Jel-9418-/ DDIU// IUCE5 |                     |              |                                                        |                                    |           |  |  |

## PASO #4

ELEGÍ ENTRE **PAGAR AHORA** (INGRESANDO TU N° DE TARJETA) Ó DESCARGAR CUPÓN PARA **PAGO FÁCIL O RAPIPAGO.** 

| Por favor, complete el siguiente formu | llario                     |                                |
|----------------------------------------|----------------------------|--------------------------------|
| Nombre y apellido                      | Email                      | Teléfono                       |
| Don Luis Mendoza                       | DonLuis@hotmail.com        | •                              |
|                                        | Monto                      |                                |
|                                        | <b>9</b> 9,00              |                                |
|                                        | Medios de pago disponibles |                                |
|                                        |                            |                                |
|                                        | Massercard Callal Naranja  | Noranja VISA VISA Naranja VISA |
| rad caseDill                           |                            |                                |

| Por favor, complete el siguient | e formulario |                             |          |  |
|---------------------------------|--------------|-----------------------------|----------|--|
| Don Luis Mendoza                |              | al uis@hotmail.com          | Teléfono |  |
|                                 | Monto        | Fecha de vencimi            | ento     |  |
|                                 | 99,00        | 10/11/2017                  | 0        |  |
|                                 | Ν            | ledios de pago disponibles  |          |  |
|                                 |              | Selecciona un medio de pago |          |  |
|                                 |              | rapipaso                    |          |  |

## PASO #5

SI ELEGISTE **PAGAR AHORA** (INGRESANDO TU N° DE TARJETA) RECIBIRÁS UN MAIL DE CONFIRMACIÓN DENTRO DE 72 HS. SI ELEGISTE **DESCARGAR CUPÓN** SÓLO DEBES IMPRIMIRLO Y ACERCARTE A LA SUCURSAL DE PAGO MÁS CERCANA.

| C<br>Entr        | LUB Almirante B<br>e Reeos 3255 - 4484-25<br>sede@almirantebrown.o | 8 <b>rown</b><br>915/5640 -<br>rg.ar | Importe             | \$ 99,00 |  |
|------------------|--------------------------------------------------------------------|--------------------------------------|---------------------|----------|--|
| Vencimiento      | Identificador                                                      | Nombre                               | Concepto            | Importe  |  |
| 10/11/2017       | IMP-PRUEBA-04                                                      | Don Luis Mendoza                     | Cuota Social Prueba | \$ 99,00 |  |
|                  | Pay per T/C                                                        | 1969000099001731400000000170870      | 0000000057          |          |  |
| Recaudación proc | cesada por Pay per mo                                              | •                                    |                     |          |  |